# TUTORIEL POUR LES INSCRIPTIONS JEUNESSE SUR L'ESPACE FAMILLE INOÉ

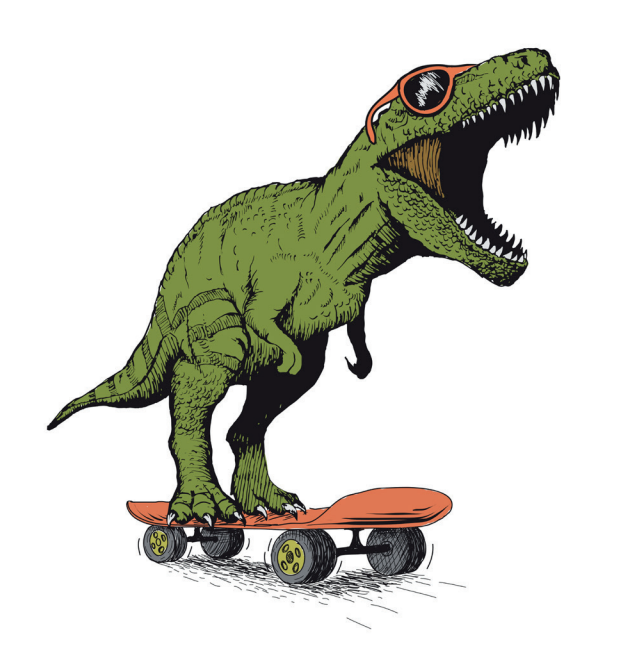

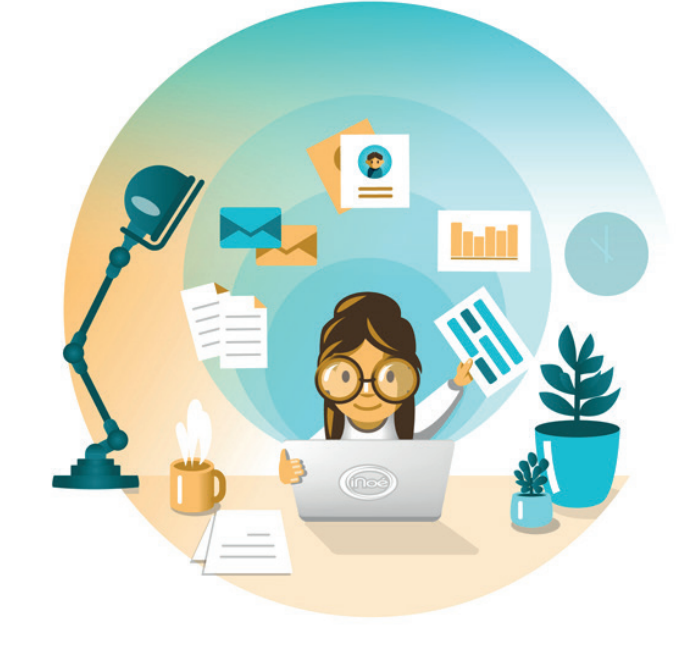

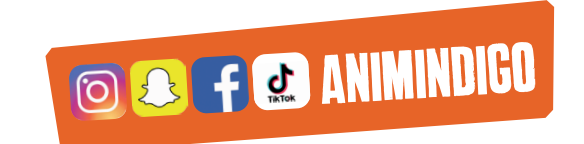

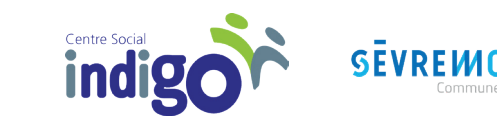

|                                                                                                    |                              |   | 1.000 |
|----------------------------------------------------------------------------------------------------|------------------------------|---|-------|
|                                                                                                    | Centre Social Indigo         | ¢ | ٩     |
| <                                                                                                    | Mon tableau de bord          |   |       |
| ESPACE<br>Famille                                                                                                    |                              |   |       |
|                                                                                                    |                              |   |       |
| Accéder à mon espace<br>Votre email<br>Votre mot de passe<br>Rester connecté<br>Mot de passe oublié ?<br>SE CONNECTER | Actualités                   |   |       |
|                                                                                                    | AIGA 2019 - Mentions légales |   |       |

Bienvenue sur votre Espace famille ! Vous êtes arrivé ici grâce au lien que nous vous avons envoyé. Attention, le lien n'est valable que 48h. Passé ce délais, si vous n'avez pas créé votre compte, vous devrez nous redemander un nouveau lien.

Le mail d'identification est le même que celui sur lequel vous avez reçu le lien d'accès.

Le mot de passe doit comporter au moins 8 caractères, 1 chiffre, 1 minuscule, 1 majuscule. Il ne doit également pas être trop proche de l'email ou du nom de famille.

Une fois votre compte créé, vous arrivez sur votre **tableau de bord**. Vous retrouvez ici toutes les informations sur votre famille, les factures, les inscriptions, les documents de la structure.

Vous pouvez également contacter directement l'accueil du Centre Social Indigo par mail grâce au bouton « contacter ma structure ».

# **TABLEAU DE BORD**

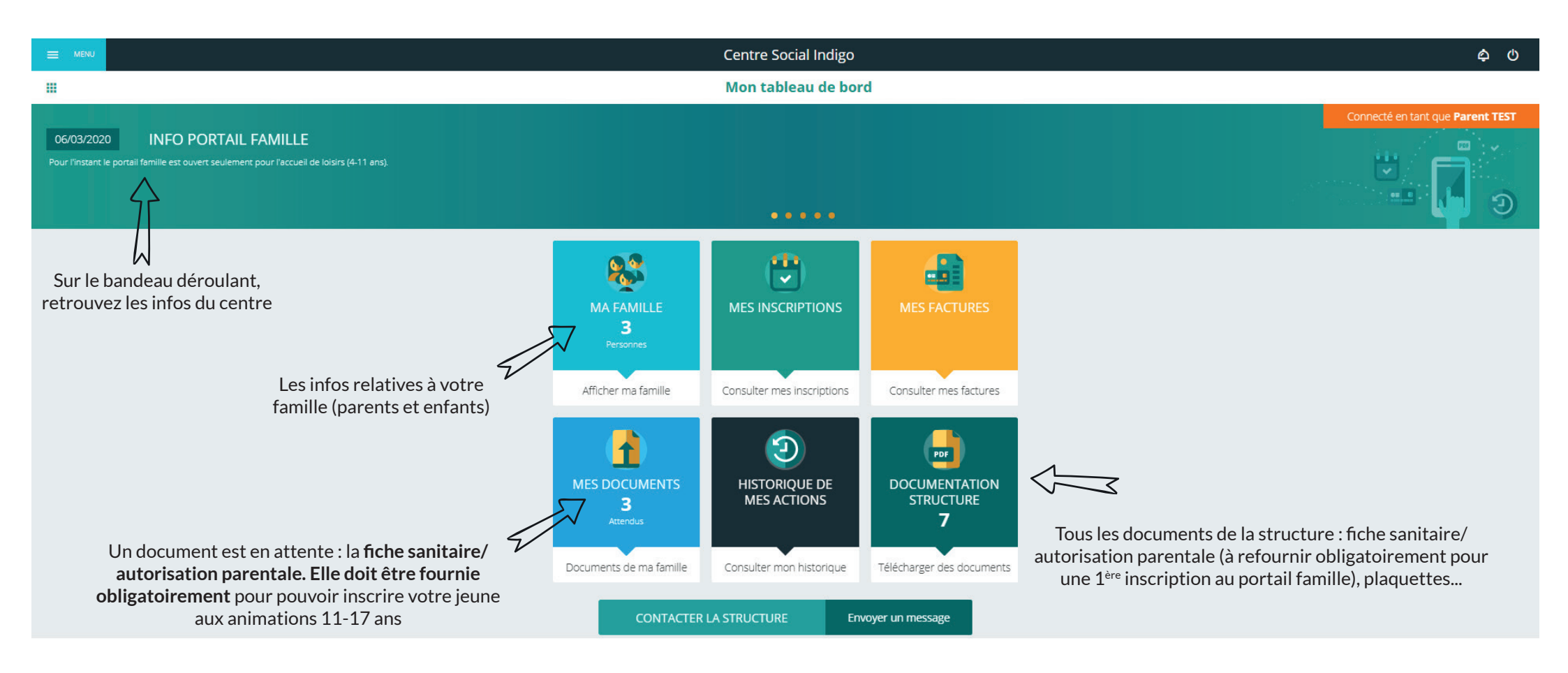

Dès qu'une inscription a été faite (*cf page 5*), une nouvelle case apparaît sur le tableau de bord : la case « **mes réservations** ». Celle-ci vous permet d'accéder directement au planning de réservation (*cf page 8*).

# **TABLEAU DE BORD**

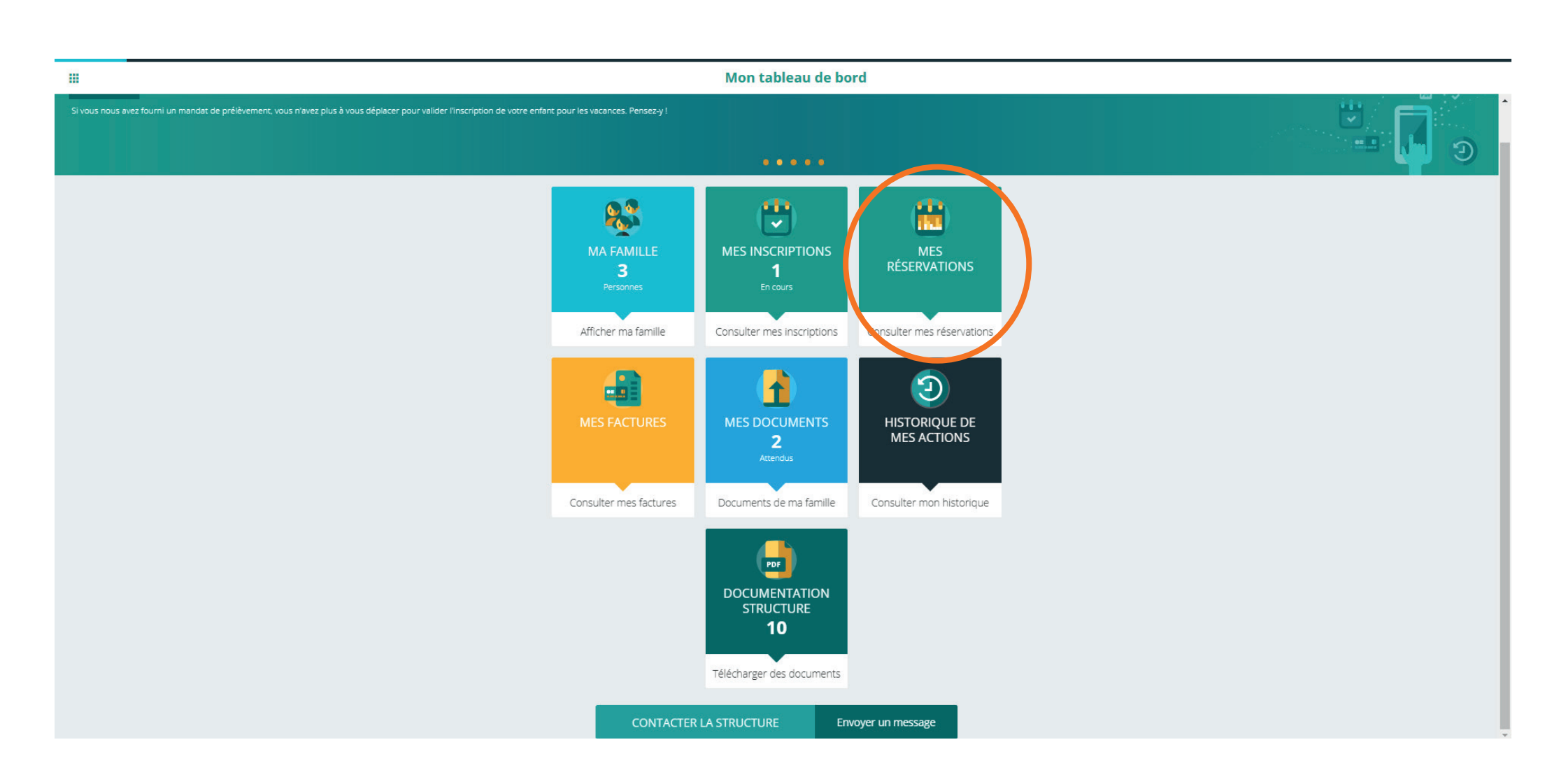

MA FAMILLE 2 Personnes

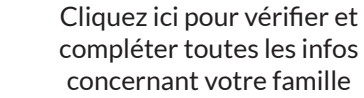

# Image: state Centre Social Indigo Image: state For state Image: state For state For state For state <p

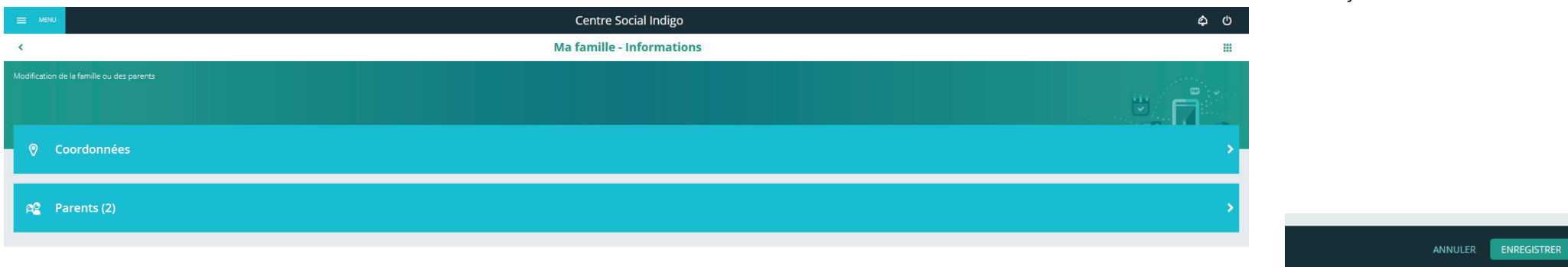

Bien vérifier/compléter les coordonnées et les infos sur les parents (possibilité de rajouter un parent)

Pensez à enregistrer vos modifications en bas à droite de l'écran

LA FAMILLE

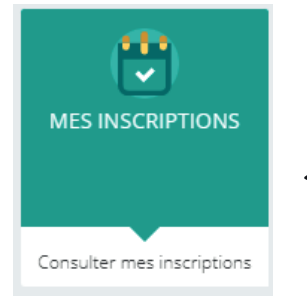

Cliquez ici pour inscrire vo(s)tre enfant(s) aux animations jeunes

### **LES INSCRIPTIONS** ANIMATIONS JEUNES 11-17 ANS

|                  | Centre Social Indigo               | ¢ 0                                                                                                    |
|------------------|------------------------------------|----------------------------------------------------------------------------------------------------|
| <                | Mes inscriptions                   |                                                                                                    |
| Cliquez sur l'er | 'enfant pour voir ses inscriptions | and the second second s |
| ET               | Enfant 1<br>Aucune Inscription     | >                                                                                                    |
| ET               | Enfant 2<br>Aucune Inscription     | >                                                                                                    |
| ET               | Enfant 3<br>Aucune inscription     | >                                                                                                    |
|                  |                                    |                                                                                                    |

Vous retrouvez ici tous les enfants notés sur la fiche d'adhésion. Si l'enfant que vous souhaitez inscrire n'apparaît pas, retournez sur le tableau de bord dans la partie « Ma famille » (cf page 2)

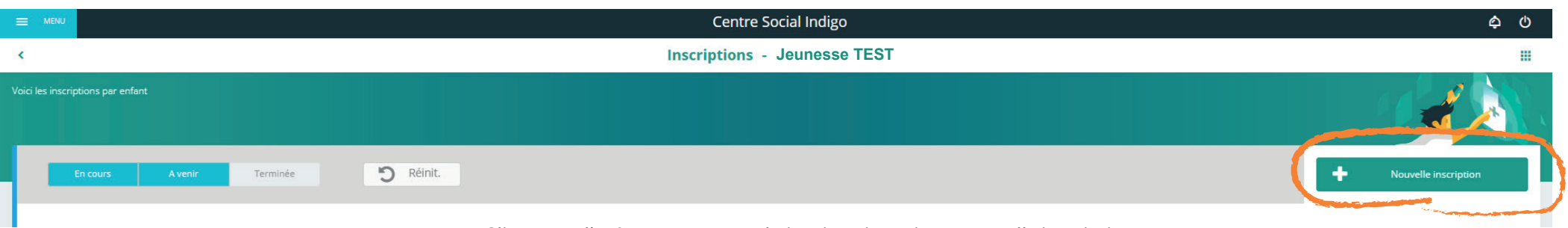

Cliquez sur l'enfant que vous souhaitez inscrire puis sur nouvelle inscription

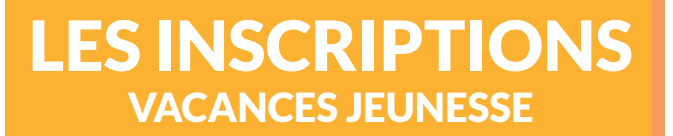

| Inscription aux activités                                                                          |                                                                |  |
|----------------------------------------------------------------------------------------------------|----------------------------------------------------------------|--|
|                                                                                                    | Nouvelle inscription Secteur jeunes Séjour                     |  |
| JEUNESSE vacances été<br>2022<br>Du 04/07/2022<br>au 26/08/2022<br>Lunal, Marchal, Jouel, Vendreal | Cliquez sur « secteur ieunes» puis sur la période des vacances |  |

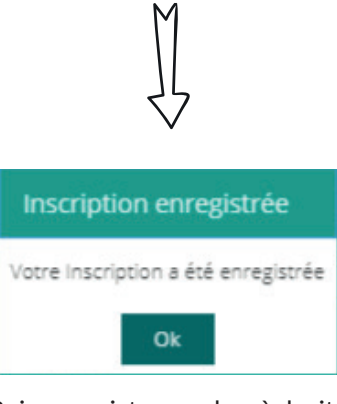

Puis enregistrez en bas à droite de l'écran

Votre inscription pour les vacances est faite. Vous pouvez passer à la réservation !

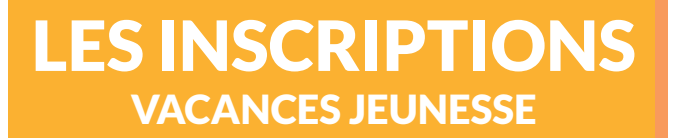

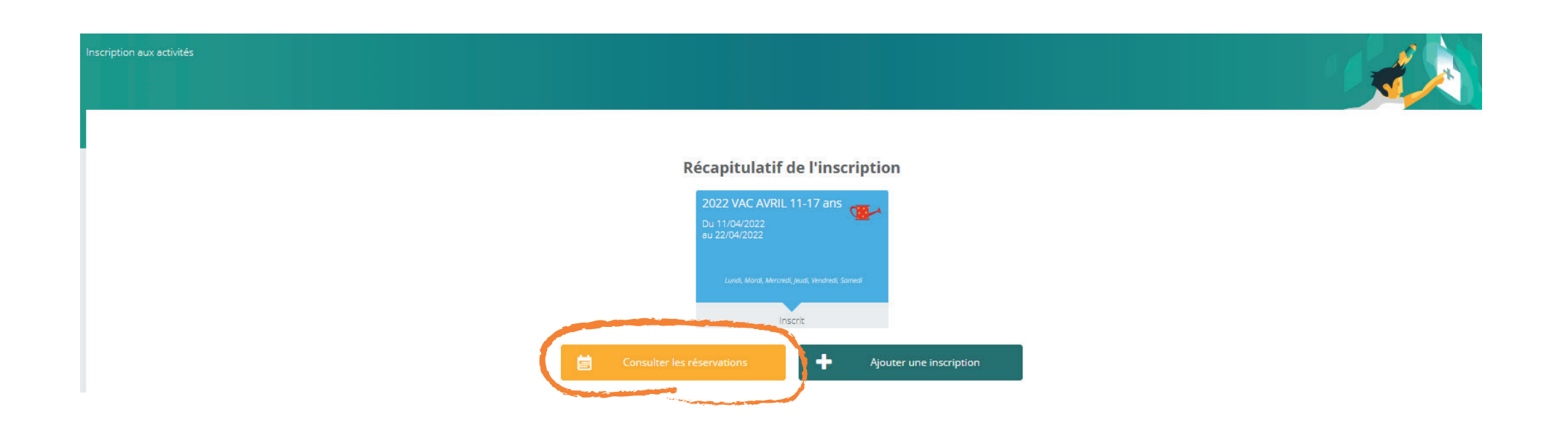

Cliquez sur « consulter les réservations » afin d'accéder aux différents codes d'activités (AT = Ateliers, S = Sorties, R = Activités réservées pour une commune, tranche d'âge, CH = Chantiers jeunes, BV = Bivouacs)

Vous n'avez plus qu'à cocher les codes d'activités souhaités.

#### 1 seul CHANTIER JEUNE par personne !

La case est verte quand vous cliquez dedans?

L'activité est bien réservée. Pensez à enregistrer en bas à droite au fur et à mesure.

## LES INSCRIPTIONS VACANCES JEUNESSE

|                              |                          |           | $\Delta$   |                       |                |                |                |
|------------------------------|--------------------------|-----------|------------|-----------------------|----------------|----------------|----------------|
|                              |                          |           | M          |                       |                |                |                |
|                              |                          |           | H          |                       |                |                |                |
|                              |                          |           | 11 Avril 2 | 022 - 17 Avril 2022 > | Jour Semaine M | tois           |                |
| LÉGENDE                      | 11<br>LUN                | 12<br>MAR | 13<br>MER  | 14<br>IEU             | 15<br>VEN      | 16<br>SAM      | 17<br>DIM      |
| 1                            | 2022 VAC AVRIL 11-17 ans |           | A          |                       |                |                |                |
| <b>SO4</b><br>07:30 - 20:40  |                          |           | A          |                       |                |                |                |
| <b>S03</b><br>09:15 - 18:10  |                          |           | <b>V</b>   |                       |                |                |                |
| ATO3<br>10:00 - 18:00        |                          |           |            |                       |                |                |                |
| <b>S06</b><br>11:00 - 20:40  |                          |           |            |                       |                |                |                |
| AT06<br>13:55 - 17:50        |                          |           |            |                       |                |                |                |
| AT01<br>14:00 - 18:00        |                          |           |            |                       |                |                |                |
| <b>AT02</b><br>14:00 - 18:00 |                          | X         |            |                       |                |                |                |
| <b>AT04</b><br>14:00 - 18:00 |                          |           |            |                       |                |                |                |
| AT05<br>14:00 - 18:00        |                          |           |            |                       |                |                |                |
| <b>S05</b><br>17:40 - 22:50  |                          |           |            |                       |                |                |                |
|                              |                          |           |            |                       | Pensez à en    | registrer apre | ès chaque code |

Soyez sûrs de votre activité, car une fois dans le panier, celle-ci ne pourra être annulée ni remboursée ! Si la case est grisée, envoyez-nous un mail sur secretariatjeunesse.indigo@gmail.com pour être en liste d'attente ! Vous serez le premier à être recontacté si des places se libèrent. (selon l'ordre de la liste d'attente)

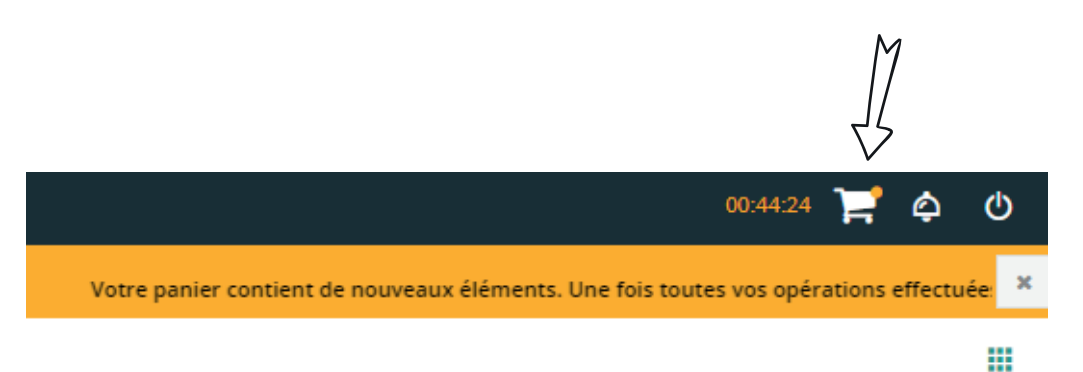

# LES INSCRIPTIONS VACANCES JEUNESSE

Une fois la réservation enregistrée, le paiement doit s'effectuer en ligne. Cliquez sur le panier situé en haut à droite.

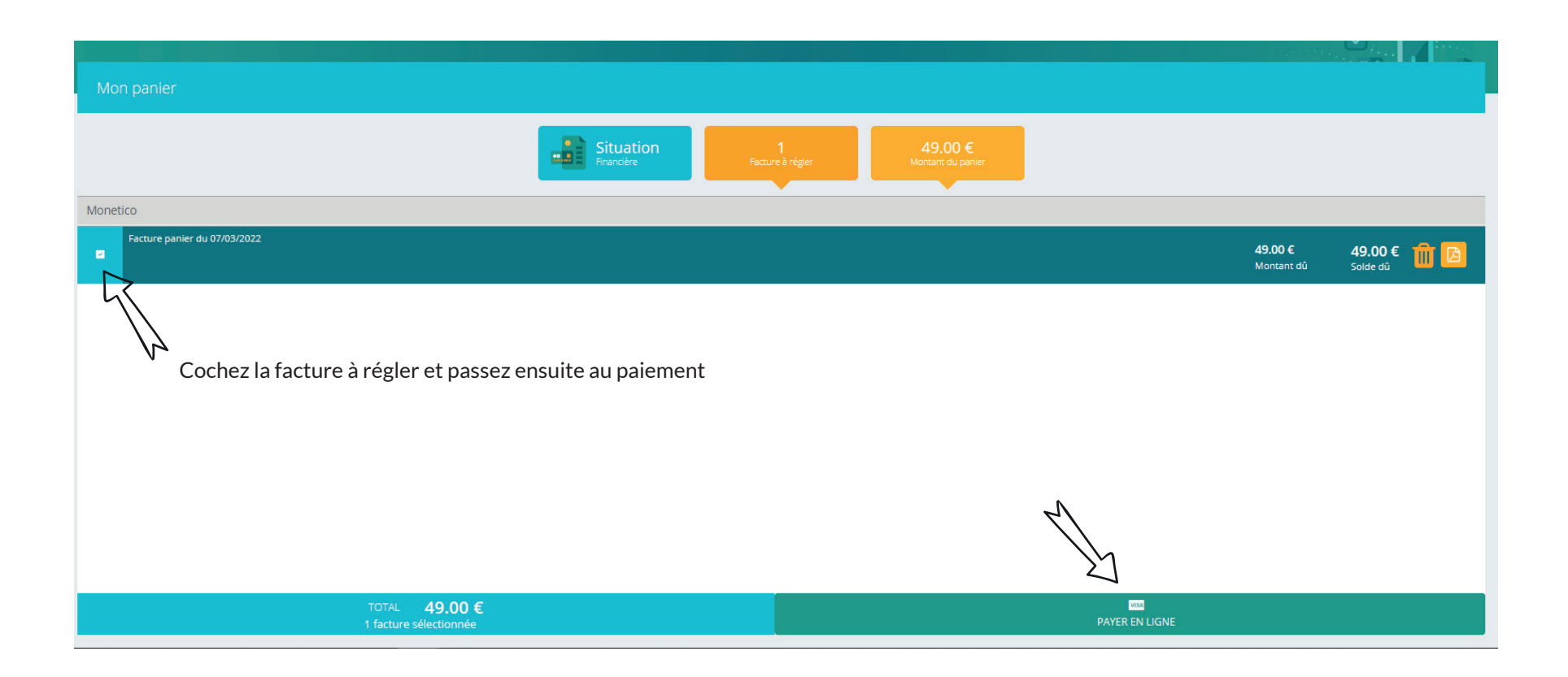

LES INSCRIPTIONS VACANCES JEUNESSE

#### **Monetico**Paiement

#### Crédit 🖧 Mutuel

|                                      | •                           |                                   |                                                                |                                 | OMERIZANI           |
|--------------------------------------|-----------------------------|-----------------------------------|----------------------------------------------------------------|---------------------------------|---------------------|
|                                      | Commerçant                  | CENTRE SOCIAL<br>INDIGO (2979411) | Montant de la tra                                              | mestered<br>ansaction : 49 EUR  | BORES               |
|                                      | Référence                   | FAM7P00001                        |                                                                | []                              |                     |
|                                      | Montant                     | 49 EUR                            | Numero de carte bancaire                                       |                                 |                     |
|                                      |                             |                                   | Date d'expiration                                              | Mois 🗸 / Année 🗸                |                     |
|                                      |                             |                                   | Code de vérification                                           | Qu'est-ce que c                 | ' <u>est ?</u>      |
|                                      |                             |                                   | ✓ VALIDER                                                      | × ABANDONNER                    |                     |
| Cochez et passez ensuite au paiement |                             | u paiement                        | Pour annuler votre paiement et retourner su bouton Abandonner. | r le site de CENTRE SOCIAL INDI | IGO, cliquez sur le |
|                                      | Politique génér<br>données. | ale de conservation des           | MasterCard.<br>SecureCode                                      | arrican express                 | VERIFIED<br>by VISA |

Ceci sera la dernière étape. Rentrez vos numéros de carte puis validez.

Votre réservation sera alors prise en compte !